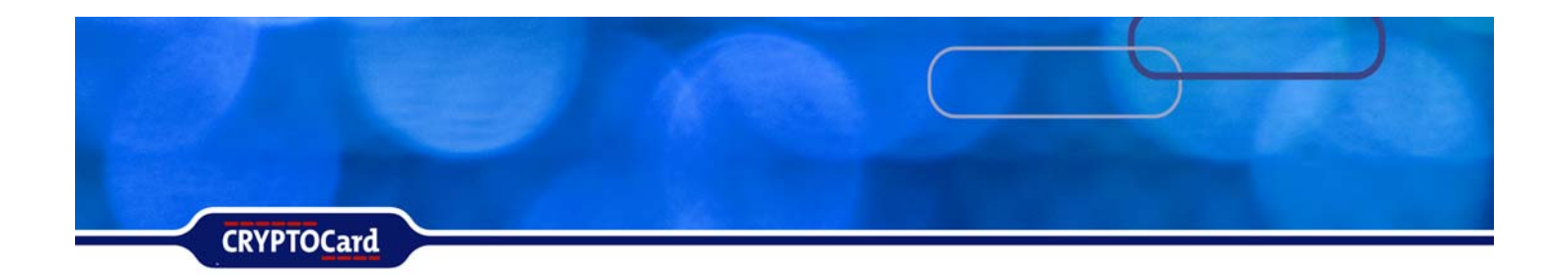

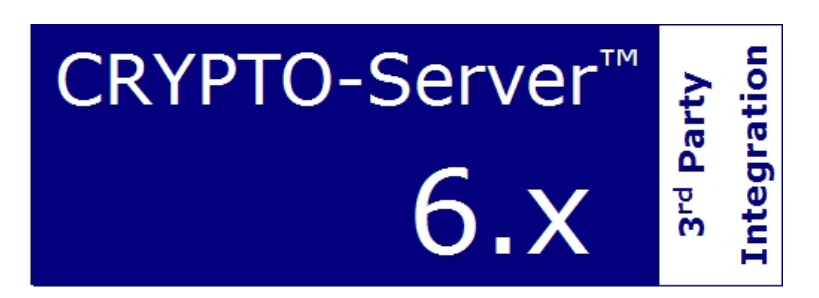

# Check Point FW-1/VPN-1 NG/FP3

**Implementation Guide** 

### Copyright

Copyright © 2006, CRYPTOCard Corp. All Rights Reserved. No part of this publication may be reproduced, transmitted, transcribed, stored in a retrieval system, or translated into any language in any form or by any means without the written permission of CRYPTOCard Corp.

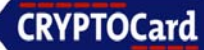

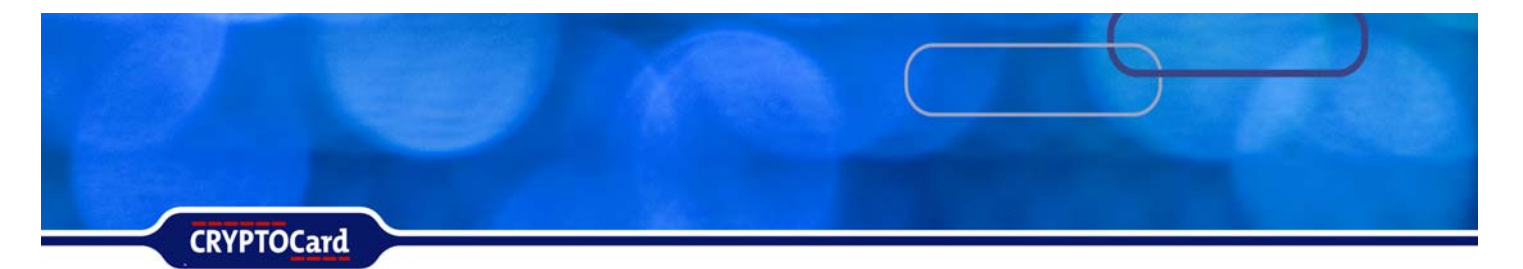

### Check Point VPN-1 NG/FP3 Overview

This documentation is an overview and necessary steps in configuring Check Point VPN-1 NG/FP3 for use with CRYPTO-MAS and CRYPTOCard tokens.

Check Point VPN-1 NG/FP3 is used to create an encrypted tunnel between host and destination. CRYPTO-MAS works in conjunction with the Check Point VPN-1 NG/FP3 to replace static passwords with strong two-factor authentication that prevents the use of lost, stolen, shared, or easily guessed passwords when establishing a connection to gain access to protected resources.

With CRYPTO-MAS acting as the authentication server for a VPN enabled resource, an authenticated connection sequence would be as follows:

- 1. The Firewall / VPN logon prompts the user for their logon name and their CRYPTOCard generated PIN + One-time password.
- 2. The incoming RADIUS authentication request is relayed over to the CRYPTO-MAS Server. This is shown in Figure 1 below.

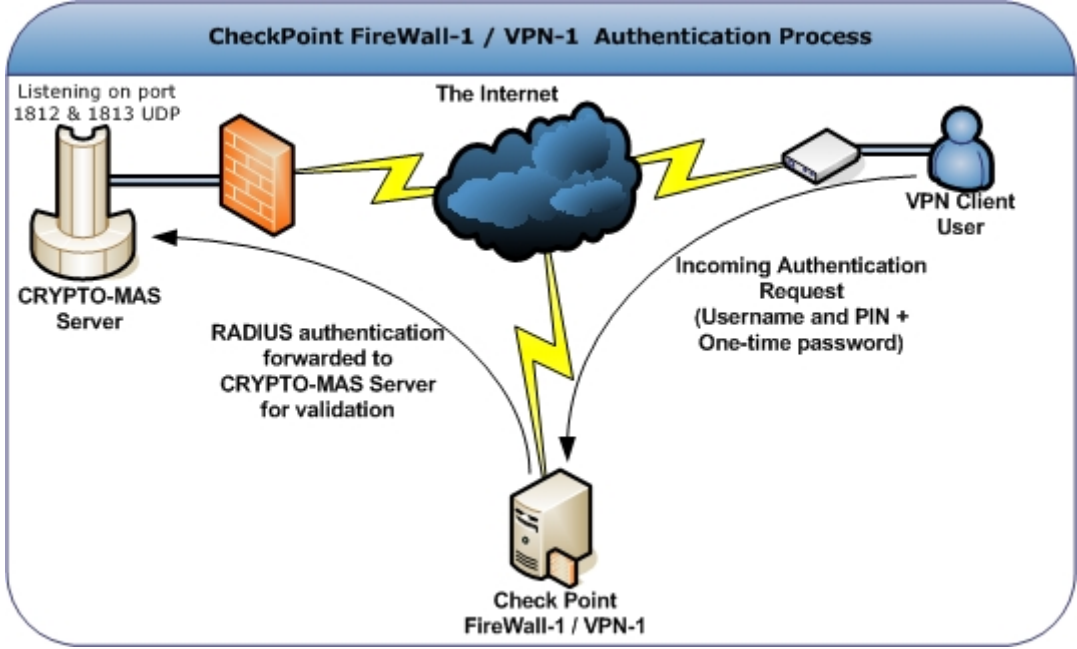

Figure 1 – RADIUS authentication request is relayed to the CRYPTO-MAS Server

3. The CRYPTO-MAS Server examines the incoming packet. If the user exists, it then checks the token associated with the user for the expected PIN + One-time password.

CRYPTOCard

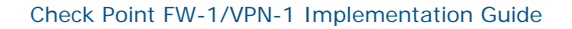

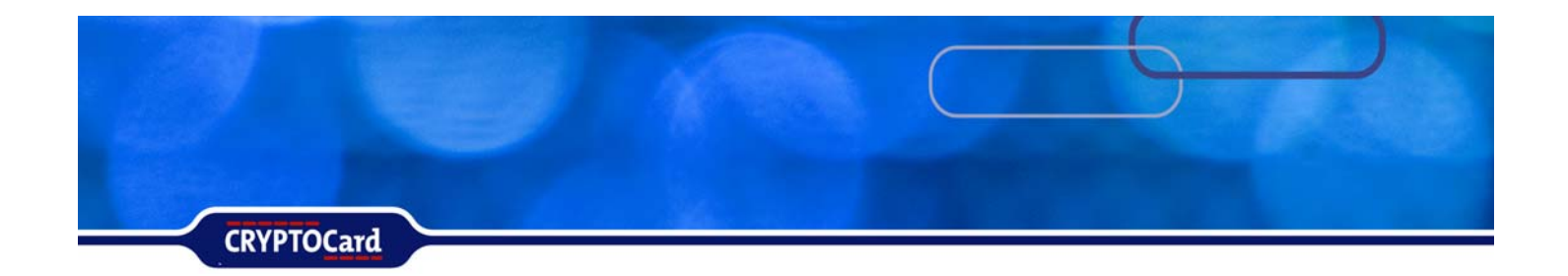

4. Once the PIN + One-time password is verified against the user's token and it is valid, it will then send an access accepted. This is illustrated in Figure 2 below.

The user does not exist, or the PIN + One-time password is incorrect it will send an access reject.

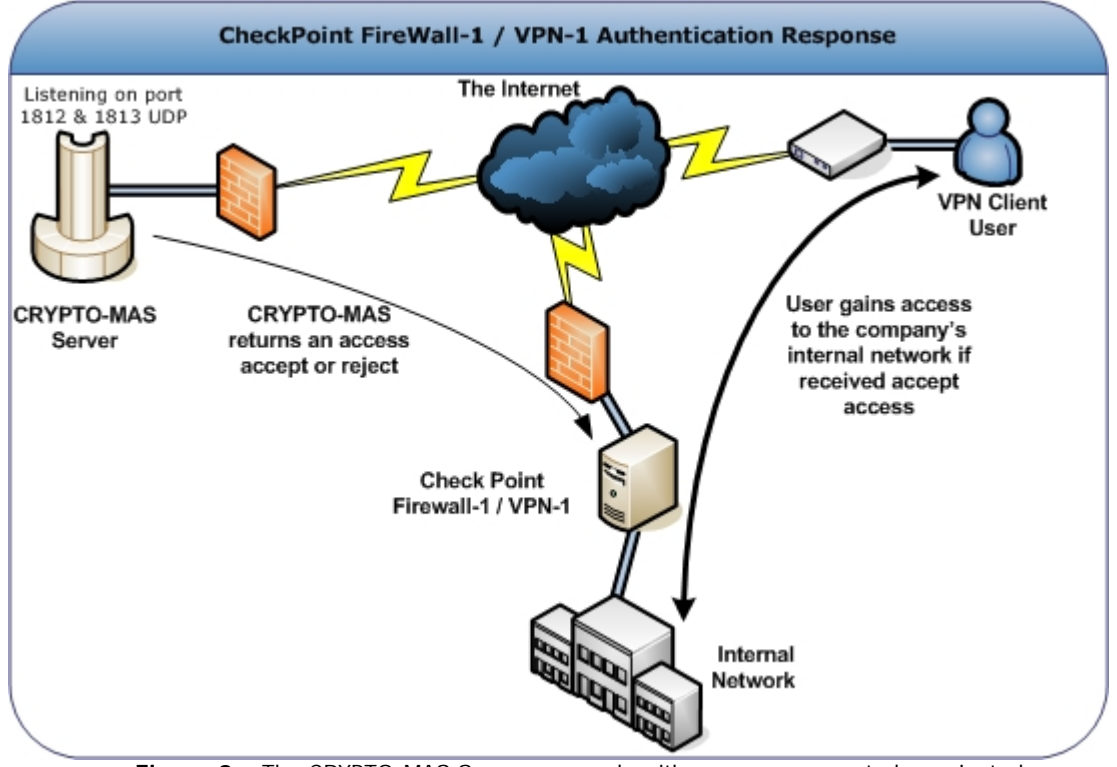

Figure 2 – The CRYPTO-MAS Server responds with an access accepted or rejected.

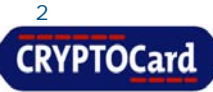

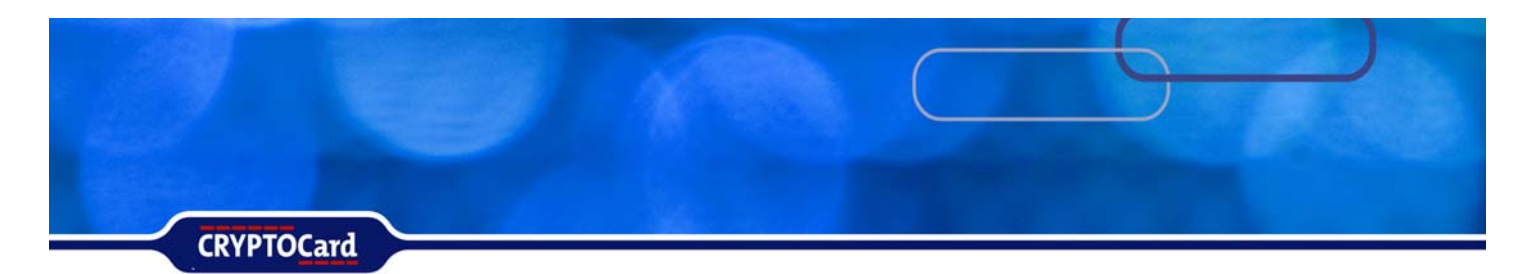

### Compatibility

For compatibility issues with Check Point and this documentation, please configure and use Check Point VPN-1 version NG/FP3. All revisions after NG/FP3 have not been tested.

#### **Prerequisites**

The following systems must be installed and operational prior to configuring Check Point to use CRYPTOCard authentication.

- Ensure that end users can authenticate through Check Point VPN with a static password before configuring Check Point to use CRYPTOCard authentication.
- An initialized CRYPTOCard token assigned to a valid CRYPTOCard user.

The following CRYPTO-MAS server information is also required:

| Primary CRYPTO-MAS RADIUS Server Fully Qualified<br>Hostname or IP Address:                       |  |
|---------------------------------------------------------------------------------------------------|--|
| Secondary CRYPTO-MAS RADIUS Server Fully<br>Qualified Hostname or IP Address ( <b>OPTIONAL</b> ): |  |
| CRYPTO-MAS RADIUS Authentication port number:                                                     |  |
| CRYPTO-MAS RADIUS Accounting port number<br>( <b>OPTIONAL</b> ):                                  |  |
| CRYPTO-MAS RADIUS Shared Secret:                                                                  |  |

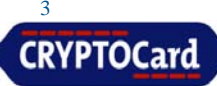

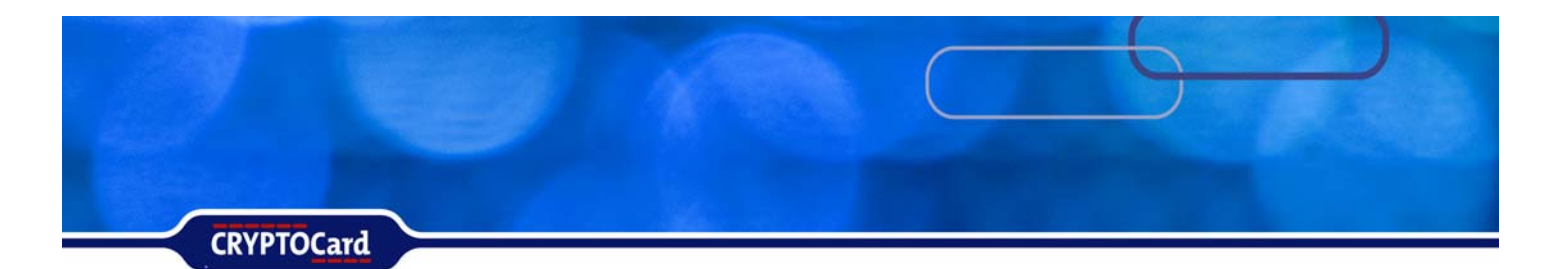

### **Configure Check Point FW-1 and VPN-1**

The following steps are required to complete the configuration of the FW-1 and VPN-1

- Configure the RADIUS server port (default 1812)
- Enable RADIUS Authentication.
- Configure the VPN-1 settings & IKE Encryption
- Create an authentication group
- Add CRYPTOCard users in FireWall-1/VPN-1
- Configure the Rule Set

### Configuring a RADIUS port in Check Point FireWall-1 / VPN-1

Check Point FireWall-1 / VPN-1 needs to be configured to use port 1812 so it can exchange RADIUS packets with the CRYPTO-MAS Server.

By default Firewall-1 uses port 1645. The RADIUS standards group has since changed the official port value to 1812. Newer O/S releases have implemented port 1812 for RADIUS.

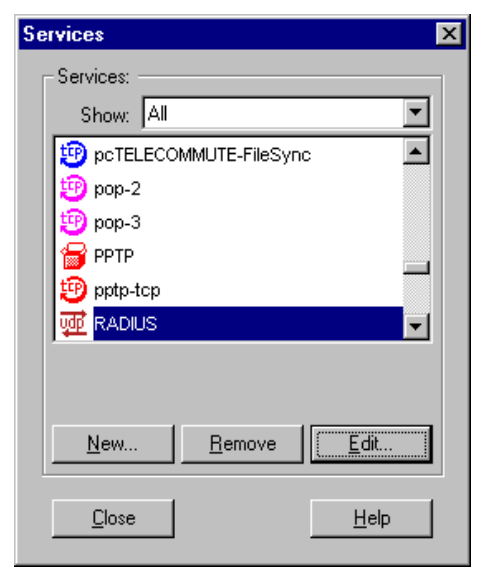

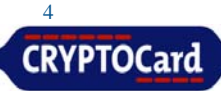

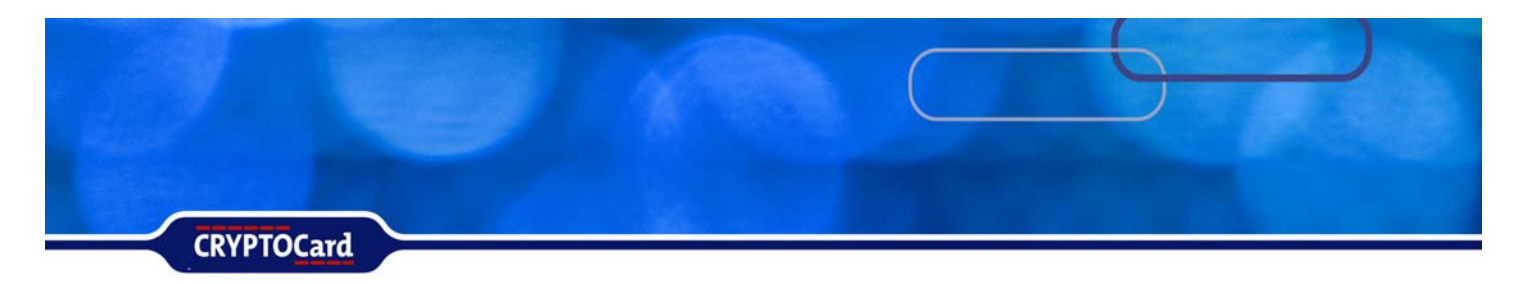

### Defining the RADIUS Workstation in Check Point FireWall-1 / VPN-1

Define the IP Address of the CRYPTO-MAS Server on the Check Point FireWall-1 / VPN-1 machine. Fill in the information for the CRYPTO-MAS RADIUS server obtained from the prerequisites section.

From the Check Point SmartDashboard, Select Network Objects from the Manage Menu:

- Click New
- Node
- Host
- Under General Properties, enter the Host Node Properties:
- Name
- IP Address of CRYPTO-MAS Server
- Comment
- Color
- Click OK
- Then Close

| Host Node - EasyRADIUS                            | 8 <u> </u>                                                |                    | 120         | - AL. | × |
|---------------------------------------------------|-----------------------------------------------------------|--------------------|-------------|-------|---|
| General Properties<br>Topology<br>NAT<br>Advanced | Host Node -<br>Name:<br>IP Address:<br>Comment:<br>Color: | General Properties | Get address |       | ~ |
|                                                   |                                                           | OK.                | Cancel      | Help  |   |

| etwork Objects                                    |          | ×         |
|---------------------------------------------------|----------|-----------|
| Network objects:                                  |          |           |
| Show: All                                         |          | ▼ More >> |
| 🛟 AuxiliaryNet                                    |          |           |
|                                                   |          |           |
| <b>{?</b> } InternalNet                           |          |           |
| (?) LocalMachine                                  |          |           |
| ++ Office                                         |          |           |
| D PDC2K                                           |          | -         |
| New Remov                                         | 흳,       | Edit      |
| Check Point                                       | <u> </u> |           |
| Node                                              | •        | Gateway   |
| Interoperable Device                              |          | Host      |
| Network                                           | 1        | -45       |
| Domain                                            |          |           |
| OSE Device                                        |          |           |
| Group                                             |          |           |
| d. cop                                            | - 1      |           |
| Logical Server                                    |          |           |
| Logical Server<br>Address Range                   | •        |           |
| Logical Server<br>Address Range<br>Dynamic Object | •        |           |

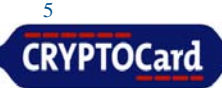

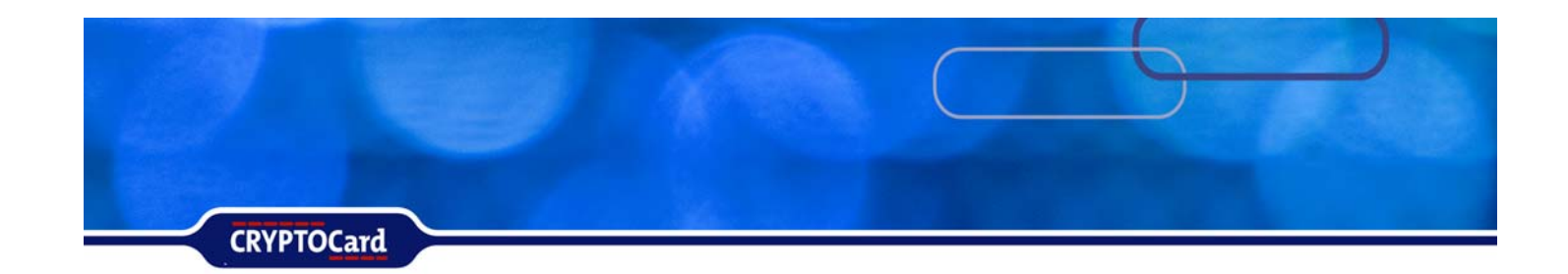

### Defining the RADIUS Server in FireWall-1/VPN-1

On the system that is running Check Point FireWall-1 / VPN-1, you will need to define the CRYPTO-MAS Server machine (IP Address).

From the Check Point™ SmartDashboard, open: Manage Menu

- Choose Servers
- In the Servers window, click New
- Select RADIUS

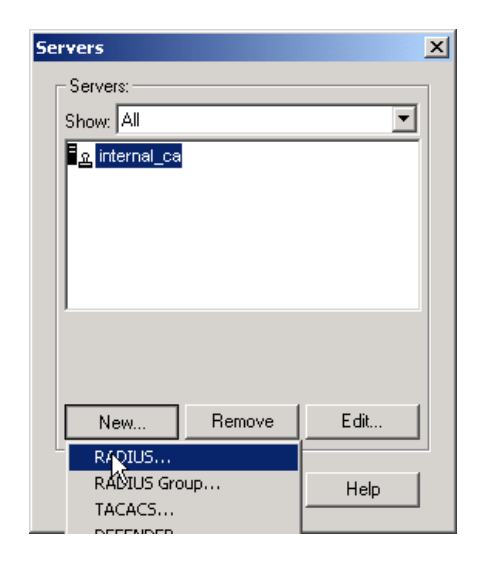

Define the CRYPTO-MAS Server Properties:

- Name.
- Comment.
- Color.
- Host (this should be the Host Node you defined in the previous section)
- Service (NEW-RADIUS may be selected if the RADIUS server is using port 1812).
- The Shared Secret entered must match the Shared Secret that is defined in the Prerequisites section.
- Version
- When choosing your RADIUS protocol version, you can select either RADIUS Version 1.0 or RADIUS Version 2.0.
- Click OK, then Close

| - |
|---|
|   |
|   |
|   |
|   |
|   |
|   |
|   |
|   |
|   |
|   |

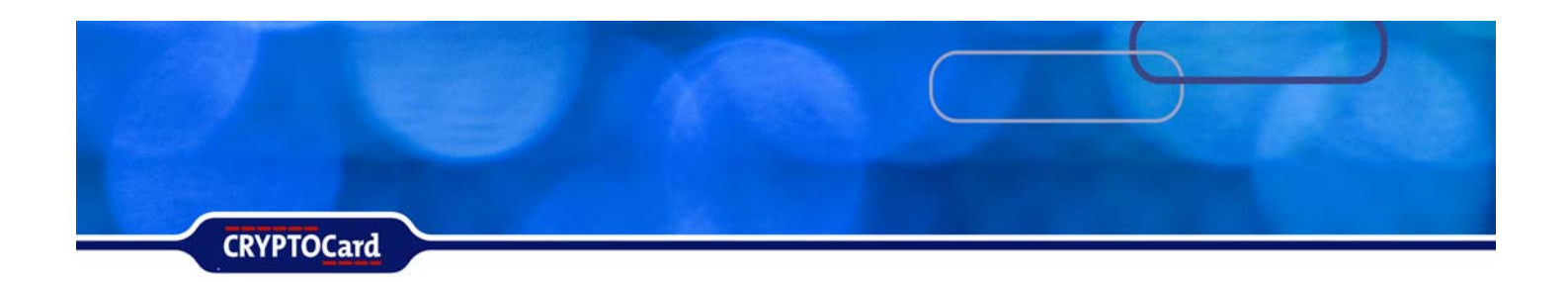

Click the Policy menu then choose Install.

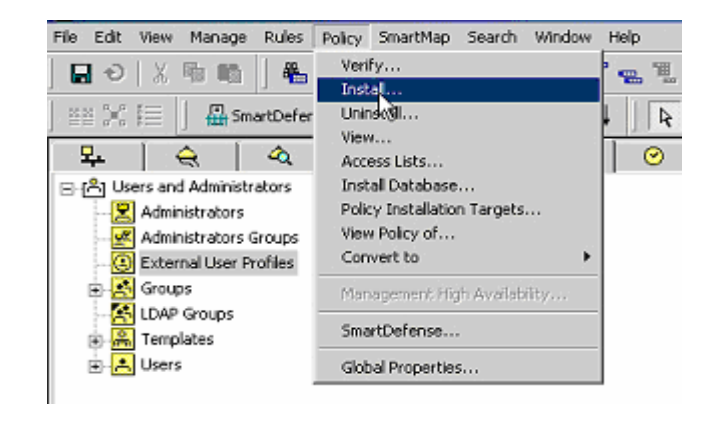

### Enabling RADIUS Authentication on FireWall-1 / VPN-1

From the Check Point SmartDashboard Go to the Manage Menu and choose:

- Network Objects
- Select the FireWall-1 / VPN-1 object (in this case it's win2k-8)
- Click Edit

Under General Properties:

- Select Authentication
- Verify the VPN-1 & FireWall-1 Password and RADIUS boxes are checked

| Network Objects                                                                                                    | Authentication                  |
|----------------------------------------------------------------------------------------------------|---------------------------------|
| Network objects:<br>Show: All  More >><br>AuxiliaryNet<br>DMZNet<br>EasyRADIUS<br>InternalNet<br>LocalMachine<br>Win2k-8 | Enabled Authentication Schemes: |
| New Remove Edit                                                                                                    | HTTP Security Server:           |
| Close Show Help                                                                                                    | Use Next proxy Host: Port       |

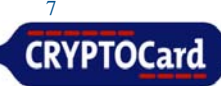

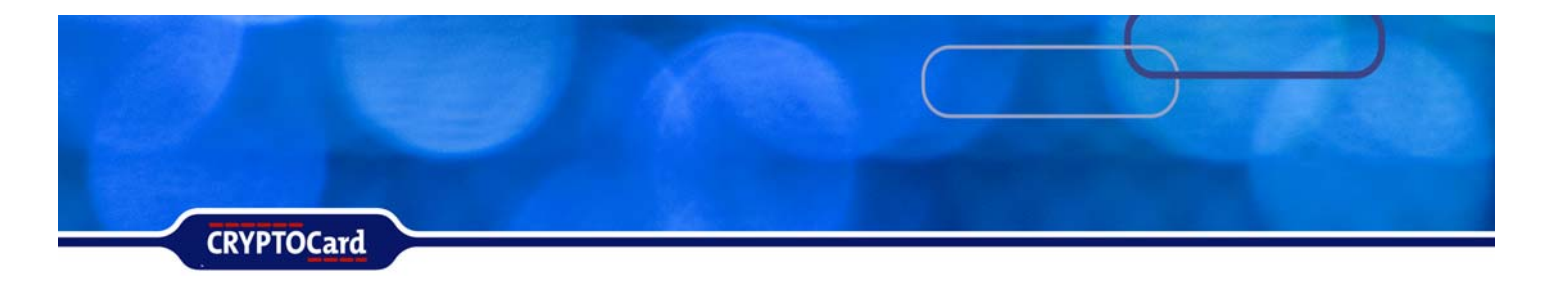

### Configuring the VPN-1 settings & IKE Encryption

The following steps allow the SecuRemote end-users to download the VPN-1 topology from the FireWall, and to encrypt connections to the Inside network.

From the FireWall-1 / VPN-1 network object, under General Properties choose:

- VPN
- Select your VPN Community (RemoteAccess)
- Click 'Traditional mode configuration'
- Place a check in the box next to 'Exportable for SecuRemote/SecureClient'.

| General Properties                                                                       | VPN                                                        |   |
|------------------------------------------------------------------------------------------|------------------------------------------------------------|---|
| 1 opology<br>NAT                                                                         | This module participates in the following VPN Communities: |   |
| VPN<br>VPN Advanced<br>Remote Access<br>Extranet<br>Authentication<br>Snart/view Monitor | Add                                                        |   |
| UserAuthority WebAco                                                                     |                                                            |   |
| E Logs and Masters                                                                       | Traditional mode configuration                             |   |
| <ul> <li>Lapacity Optimization</li> <li>Advanced</li> </ul>                              | Traditional mode IKE properties                            | × |
| - SMTP                                                                                   | General                                                    | - |
| - SAM<br>Connection Persists                                                             |                                                            | 1 |
| - Permissions to Insta                                                                   | Support data integrity with                                |   |
| - SYNUelender                                                                            | ₩ MD5                                                      |   |
|                                                                                          |                                                            |   |
|                                                                                          | Support authentication methods:                            |   |
|                                                                                          | F Pre-Shared Secret Edit Secretion                         |   |
|                                                                                          | Public Key Signakaes Specify                               |   |
| <u></u>                                                                                  | Exportable for SecuRemote/SecureClient     Advanced        |   |

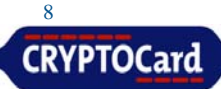

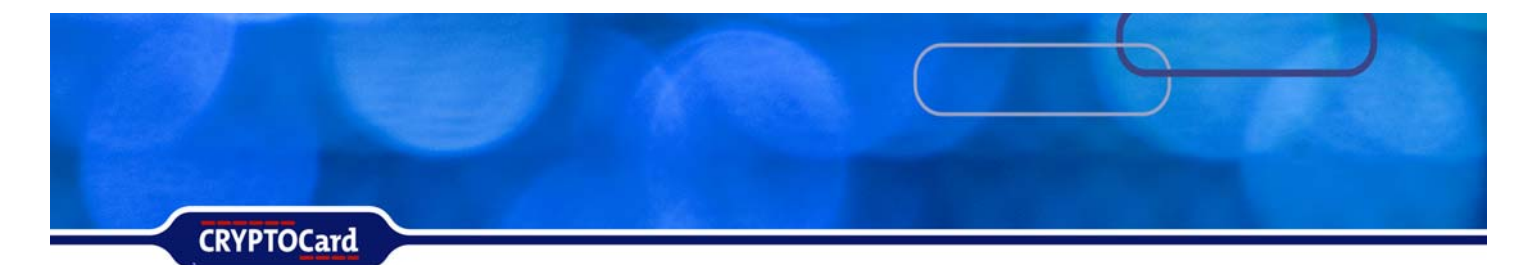

In the VPN section under General Properties verify that a Certificate exists in the Certificate List. Verify that Hybrid Mode Authentication has been enabled. Select Policy, Global Policy, Remote Access, VPN – Basic. Under Support authentication methods verify that Hybrid Mode has been checkmarked.

| Check Point Gateway - win2k-6                                                                                                    | Global Properties                                                                                                    |
|----------------------------------------------------------------------------------------------------|----------------------------------------------------------------------------------------------------|
| General Properties<br>Topology       VPN         VPN Advanced<br>Remote Access<br>Authenication       Myntranet         Logs and Masters<br>Capacity Optimization       Add.         Remote Access<br>Advanced       Tenditional mode configuration         Capacity Optimization       Traditional mode configuration         Advanced       Centricate List         Logs and Masters       Newn2x-6 VPN Certificate internal_ca         Add       Edit         Remove       International mode configuration         Districtional mode configuration       Traditional mode configuration         Districtional mode configuration       Remove         Districtional mode configuration       Remove         Districtional mode configuration       Remove         Districtional mode configuration       Remove         Districtional mode configuration       Remove         Remove       Remove         DK       Cancel | Image: State of the state of the state |

### Creating an Authentication Group (VPN-1)

From the Manage Menu, select:

- Users and Administrators
- Click New
- Select Group

| Us | ers and Admin  | istrators       | l     | × |
|----|----------------|-----------------|-------|---|
| ſ  | -Users and Adm | inistrators: —— |       |   |
|    | Show: All      |                 | •     |   |
|    | 음 Default      |                 |       |   |
|    |                |                 |       |   |
|    |                |                 |       |   |
|    |                |                 |       |   |
|    |                |                 |       |   |
|    | 1              |                 |       |   |
|    |                |                 |       |   |
|    |                |                 |       |   |
|    | New            | Remove          | E dit |   |
| L  | User by Ten    | nplate 🕨 🕨      |       |   |
|    | Administrate   | or              | Help  |   |
|    | Administrate   | ors Group       |       |   |
|    | External Usi   | er Pronie 🔹 🕨   |       |   |
|    | LDAP aroup     |                 |       |   |

This group will be used to reference all users being authenticated the CRYPTO-MAS Server. In the Group Properties box enter the:

- Name
- Comment
- Color for the group
- Click OK

| Group Propertie | s - SecuRemote        |          |                     | × |
|-----------------|-----------------------|----------|---------------------|---|
| Name: Secu      | Remote                | 1        |                     |   |
| Comment: CRY    | PTOCard SecuRemote VP | 'N Users |                     |   |
| Color:          |                       |          |                     |   |
| View:           | •                     | [        | View expanded group |   |
| Not in Group:   |                       |          | In Group:           |   |
|                 |                       |          |                     |   |
|                 |                       | Add >    |                     |   |
|                 |                       | Remove   |                     |   |
|                 |                       |          |                     |   |
|                 |                       |          |                     |   |
| I               |                       |          |                     |   |
|                 |                       |          |                     |   |
|                 | OK                    | Cancel   | Help                |   |
|                 |                       |          |                     |   |

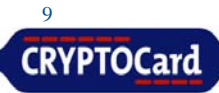

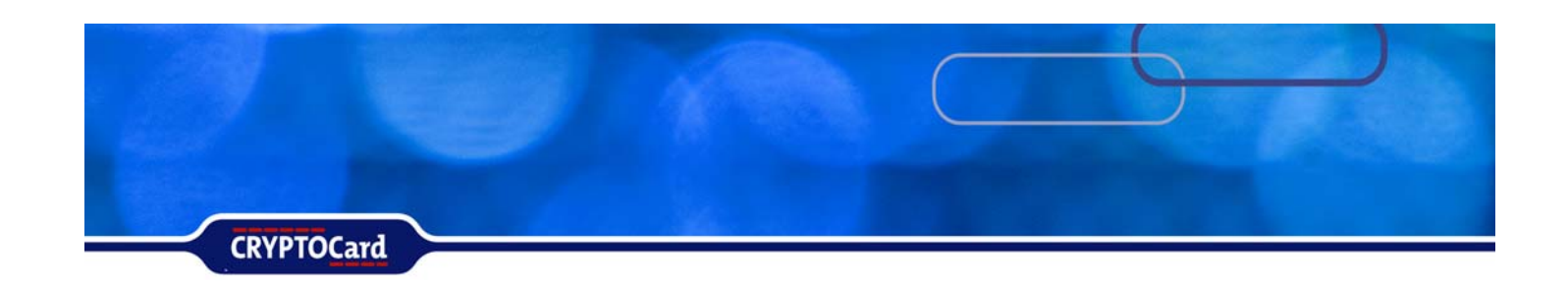

### Adding CRYPTOCard Users in FireWall-1 / VPN-1

CRYPTOCard token users can be configured to use RADIUS authentication in two methods on the FireWall-1 / VPN-1. Each CRYPTOCard token user can be added to the FireWall-1 / VPN-1 database individually, or a generic user entry can be configured. Use the method that best meets your network authentication requirements.

In the Check Point SmartDashboard, select:

- Users and Administrators from the Manage Menu
- Click New
- Template

| Jsers and Admir<br>Users and Adm<br>Show: All<br>Control Default  | nistrators                              |      |
|-------------------------------------------------------------------|-----------------------------------------|------|
| New                                                               | Remove                                  | Edit |
| User by Tei<br>Administrat<br>Administrat<br>External Us<br>Group | mplate<br>or<br>ors Group<br>er Profile | Help |
| LDAP group<br>Template                                            |                                         |      |

In the User Template Properties dialog box, under the General Tab, define:

- Login Name
- Click the Personal Tab
- Define Expiration Date
- Comment
- Color

| Jser Template Pro   | perties  |                |                              |
|---------------------|----------|----------------|------------------------------|
| Location<br>General | Personal | Time<br>Groups | Encryption<br>Authentication |
| Login Name:         | OutsideU | sers           |                              |
|                     |          |                |                              |
|                     |          |                |                              |
|                     |          |                |                              |
|                     |          |                |                              |
|                     |          |                |                              |
|                     |          |                |                              |
|                     |          |                |                              |
|                     |          |                |                              |
|                     |          |                |                              |

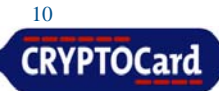

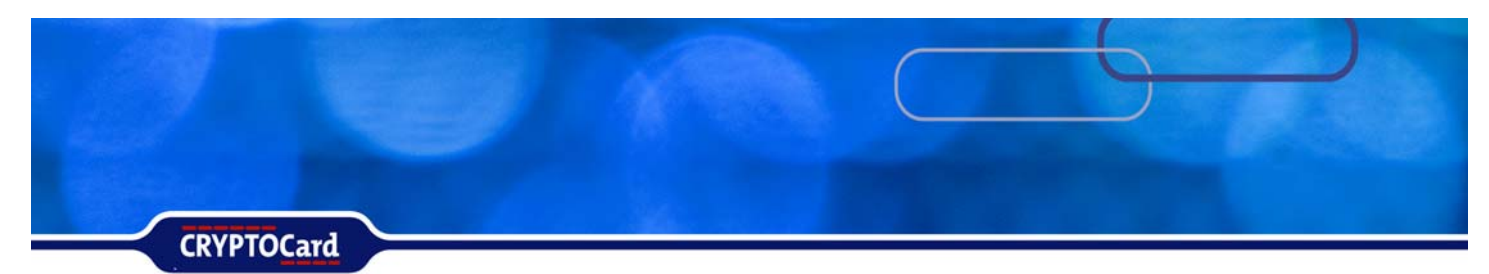

Click on the:

- Groups Tab
- Select the SecuRemote group
- Click Add button
- Click on the Authentication Tab
- Define the Authentication Scheme as RADIUS
- Select the RADIUS Server that's created in the previous section

| Location        |         | Time     |            | Encryption |        |
|-----------------|---------|----------|------------|------------|--------|
| General         | Persona | 1 0      | àroups     | Authentica | tion [ |
| vailable Groups |         |          | Belongs to | Groups     |        |
| name            |         |          | name       |            |        |
|                 |         |          | Secur      | lemote     |        |
|                 |         | Add >    | ור         |            |        |
|                 |         |          | -          |            |        |
|                 |         | < Hemove |            |            |        |
|                 |         |          |            |            |        |
|                 |         |          |            |            |        |
|                 |         |          |            |            |        |
|                 |         |          |            |            |        |
|                 |         |          |            |            |        |
| •               | E.      |          | 1          |            | ъ      |
|                 |         |          |            |            | -      |
|                 |         |          |            |            |        |
|                 |         |          |            |            |        |
|                 |         |          |            |            |        |
|                 |         |          |            |            |        |

Click on the:

- Location Tab and Time Tab
- Define these settings as per your network security policy
- Select the Encryption Tab
- Check the box to the left of 'IKE'
- Click the Edit button to configure the IKE Encryption settings
- Select the Encryption Tab to validate the Encryption Algorithm
- Click the Install button to add the user to the FireWall-1® user database
- Close Users and Administrators dialog box

| I | KE Phase 2 Pro                 | perties           |                                                 | × |  |  |
|---|--------------------------------|-------------------|-------------------------------------------------|---|--|--|
|   | Authentication                 | Encryption        |                                                 |   |  |  |
|   | Use the Encryption Properties: |                   |                                                 |   |  |  |
|   | C Defined                      | d in the Remote / | Access VPN page of the Global Properties window |   |  |  |
|   | Defined                        | d below           |                                                 |   |  |  |
|   | Encryption Algorithm: 3DES     |                   |                                                 |   |  |  |
|   | Data Integrity:                |                   | SHA1                                            |   |  |  |
|   |                                |                   | C MD5                                           |   |  |  |
|   |                                |                   |                                                 |   |  |  |
|   |                                |                   |                                                 |   |  |  |
|   |                                | 10                |                                                 |   |  |  |
|   |                                | OK                | Cancel Help                                     |   |  |  |
|   |                                |                   |                                                 | _ |  |  |

| General<br>Location              | Personal      | Groups | Authentication<br>Encryption |  |  |
|----------------------------------|---------------|--------|------------------------------|--|--|
|                                  | tion Methods— | ·]     |                              |  |  |
|                                  |               |        |                              |  |  |
| Edit                             |               |        |                              |  |  |
| Successful Authentication Track: |               |        |                              |  |  |
|                                  |               |        |                              |  |  |
|                                  |               |        |                              |  |  |

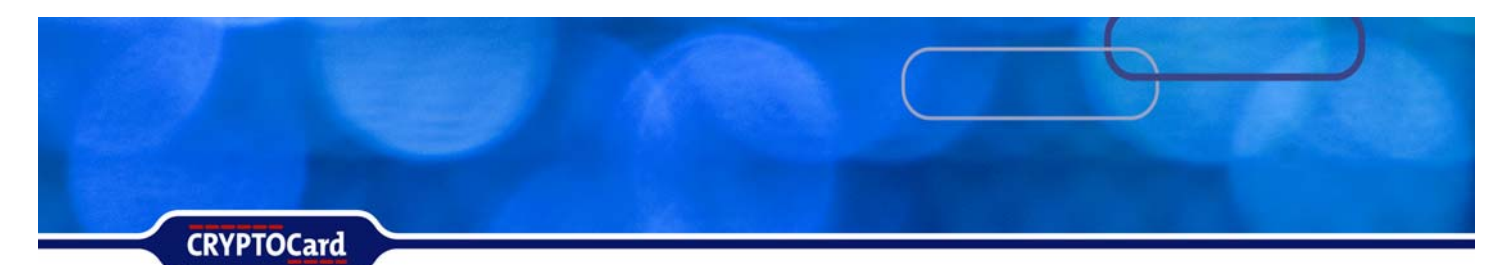

## **Configuring a Generic User Entry**

From the Users and Administrators window:

- Click New
- External User Profile
- Choose Match all users

| ers and Administrators                               | External User Profile Properties                                                                                                    |
|------------------------------------------------------|----------------------------------------------------------------------------------------------------|
| Isers and Administrators                             | Location Time Encryption                                                                                                    |
| a Default<br>J JMison<br>GoutsideUsers<br>VPN<br>Vpn | General Personal Groups Authentical This External User Profile will apply to all users which are not defined in the internal User Database or any known LDAP Account Unit an do not match any other External User Profile. External User Profile name: generic* |
| New Remove Edit                                      |                                                                                                    |
| Administrator                                        |                                                                                                    |
| Administrators Group                                 |                                                                                                    |
| External User Profile  Match by domain               |                                                                                                    |
| Group Match all users                                |                                                                                                    |
| LDAP group                                           |                                                                                                    |
| Template                                             | OK Cancel Help                                                                                                    |

In the External User Profile Properties window:

- Select the VPN tab then
- Add the appropriate Group

| External User Profile | Properties |        |                | x |
|-----------------------|------------|--------|----------------|---|
| Location              |            | lime   | Encryption     | 1 |
| General               | Personal   | Groups | Authentication | 4 |
| Available Groups      |            | Belo   | ngs to Groups  |   |
| name                  |            | nar    | ne             |   |
|                       |            | A      | VPN            |   |
|                       | A          | .dd >  |                |   |
|                       | < B        | emove  |                |   |
|                       |            |        |                |   |
|                       |            |        |                |   |
|                       |            |        |                |   |
|                       |            |        |                |   |
|                       |            |        |                |   |
|                       | -          |        |                |   |
|                       | •          |        |                |   |
|                       |            |        |                |   |
|                       |            |        |                |   |
|                       |            |        |                |   |
|                       |            |        |                |   |
|                       |            |        |                |   |
|                       |            |        |                |   |
|                       |            |        |                |   |
|                       | К          | Cancel | Help           | _ |

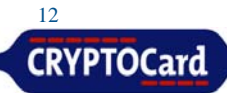

CRYPTOCard

On the Authentication tab choose:

- RADIUS as the Authentication Scheme
- Select the RADIUS
   Server
- Select the Encryption tab
- Place a checkmark in IKE

| nal User Profile Properties                                       | External User Profile Properties                                     | 2                                   |
|-------------------------------------------------------------------|----------------------------------------------------------------------|-------------------------------------|
| General Personal Groups Authentication<br>Location Time Encoption | Location Time<br>General Personal C<br>Authentication Scheme: FADIUS | Encryption<br>Groups Authentication |
| Edit<br>Successful Authentication Track:<br>None C Log C Alett    | Select a RADIUS Server or (                                          | Sroup of Servers:                   |
|                                                                   |                                                                      |                                     |
| OK Cancel Help                                                    | OK Cancel                                                            | Help                                |

#### Creating a FireWall-1 / VPN-1 Rule Set

Exter

Below is an example of two simple rule sets that will require users to authenticate with CRYPTOCard tokens. Configure the rule sets as per your network requirements.

| - | 🗱 Security - Standard 🛛 🛅 Address Translation - Standard 🛛 🔞 VPN Manager 🛛 🏭 QoS - Standard 🛛 🛄 Desktop Security - Standard 🖉 |                 |             |        |                                   |               |       |            |
|---|----------------------------------------------------------------------------------------------------|-----------------|-------------|--------|-----------------------------------|---------------|-------|------------|
|   | NO.                                                                                                    | SOURCE          | DESTINATION | IF VIA | SERVICE                           | ACTION        | TRACK | INSTALL ON |
|   | 1                                                                                                    | 🛉 external@Any  | 🗙 Any       | * Any  | TCP http<br>TCP ftp<br>TCP telnet | 合 User Auth   | E Log | 🔟 Gateways |
|   | 2                                                                                                    | 🕂 SecuRemote@Ai | * Any       | * Any  | TCP ftp<br>TCP http<br>TCP telnet | 😐 Client Auth | 🔳 Log | ☐ Gateways |

- The first rule states that anyone in the group External is must be 'Authenticated' to be able to use HTTP, FTP, or Telnet. Authentication may be via RADIUS or FireWall-1's internal database.
- The second rule has the SecuRemote group that contains users configured to use RADIUS as their authentication method when using the FTP, HTTP, or Telnet services.

Once you have established your rules, connect to the service using a CRYPTOCard username and response generated from your token.

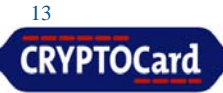

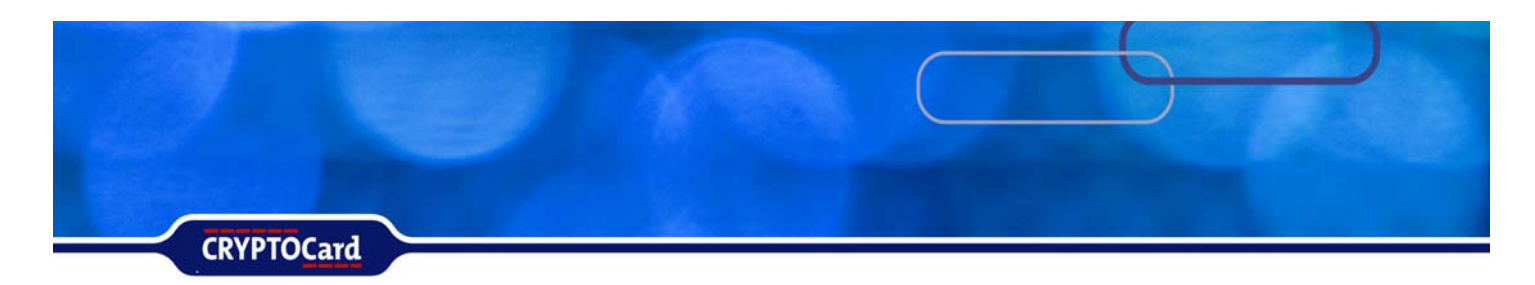

### **Connect using SecuRemote**

After installing SecuRemote /Secure Client and configuring it to connect to the VPN-1 / FW-1 gateway, the end-user will be able to connect to the gateway using their CRYPTOCard token. Using the connection configured above, launch the SecuRemote connection.

Enter the CRYPTOCard username then click connect.

| 🔧 Check Point ¥PI       | N-1 SecuRemote Connection 🛛 🔀 |
|-------------------------|-------------------------------|
| We Secure the           | Point<br>Internet             |
| Authentication —        |                               |
| <u>U</u> ser name:      | JWilson                       |
| Password:               |                               |
| Connection              |                               |
| Location Profile:       | Remote Office                 |
| Destination:            | win2k-1                       |
| 🔲 U <u>s</u> e Dial-up: | <b>_</b>                      |
| Connect                 | Cancel Options ►              |

Enter the PIN + One-time password in the password field, and click OK.

| 🔦 Check Point ¥F | N-1 SecuRemote Connection | × |
|------------------|---------------------------|---|
| We Secure the    | Point<br>Internet         |   |
| Please resport   | nd to the prompt below.   |   |
| Authentication   |                           |   |
| User name:       | JWilson                   | - |
| Prompt:          | password:                 |   |
| Response:        | •••••                     |   |
| 🔲 Use Dial-up:   |                           | ] |
| Connect          | Cancel=115                |   |

Once the VPN-1 / FW-1 gateway has verified the username and password with the CRYPTO-MAS Server, the secure tunnel will be established.

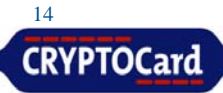

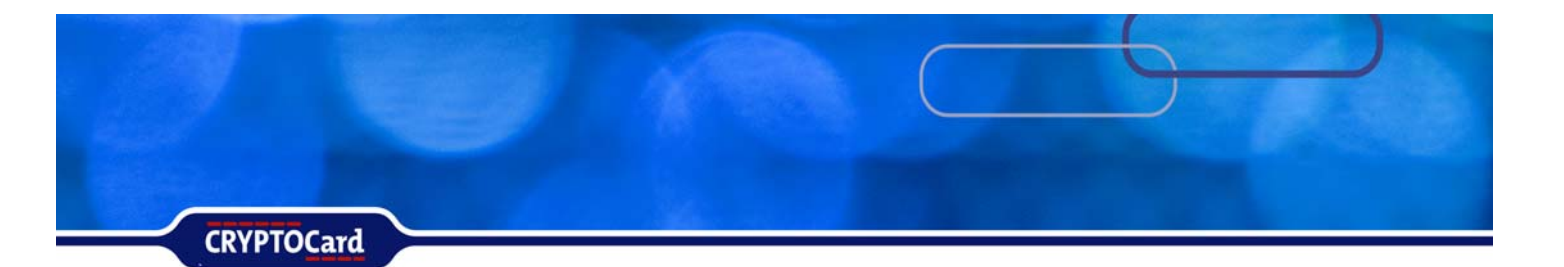

### **Solution Overview**

| Summary                          |                                                |
|----------------------------------|------------------------------------------------|
| Product Name                     | Check Point VPN-1                              |
| Vendor Site                      | http://www.checkpoint.com/                     |
| Supported VPN Client Software    | Windows VPN Client (Windows Default            |
|                                  | Check Point VPN-1 SecuRemote Connection Client |
| Authentication Method            | RADIUS Authentication                          |
| Supported RADIUS Functiona       | ality for Check Point                          |
| RADIUS Authentication Encryption | РАР                                            |
| Authentication Method            | One-time password                              |
|                                  | Challenge-response                             |
|                                  | Static Password                                |
|                                  |                                                |
| New PIN Mode                     | User changeable Alphanumeric 4-8 digit PIN     |
|                                  | User changeable Numeric 4-8 digit PIN          |

### Trademarks

CRYPTOCard, CRYPTO-Server, CRYPTO-Web, CRYPTO-Kit, CRYPTO-Logon, CRYPTO-VPN, are either registered trademarks or trademarks of CRYPTOCard Corp.

Microsoft Windows and Windows XP/2000/2003/NT are registered trademarks of Microsoft Corporation. All other trademarks, trade names, service marks, service names, product names, and images mentioned and/or used herein belong to their respective owners.

### **Publication History**

| Date              | Changes        |
|-------------------|----------------|
| October 27, 2006  | Initial Draft  |
| November 9, 2006  | Global Draft   |
| November 29, 2006 | Minor Revision |

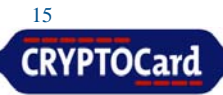